# Visible Body

行動版APP安裝說明 (for iOS / Android)

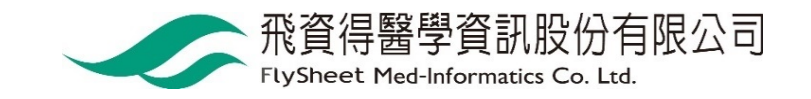

# 選擇Human Anatomy Atlas

VISIBLE BODY\*

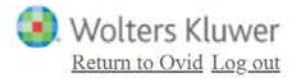

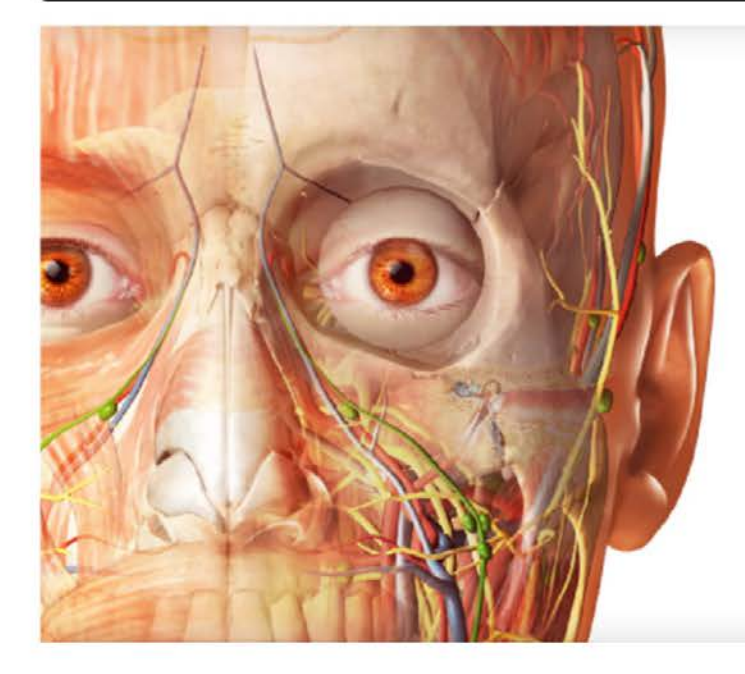

### Anatomy Apps from Visible Body

Select a product below to start exploring.

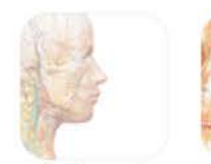

Anatomy & Physiology

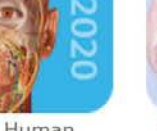

Human Anatomy Atlas

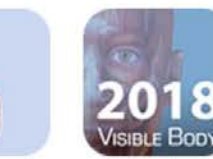

Physiology & Muscle Pathology Premium

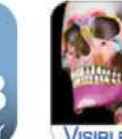

VISIBLE BOD Skeleton Premium

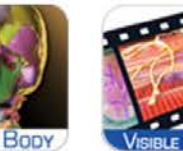

Physiology Animations

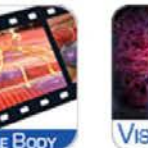

VISIBLE BODY Heart &

Circulatory

Premium

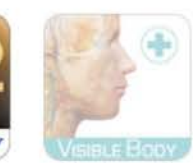

Anatomy & Function

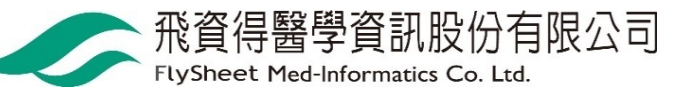

### 點選 Mobile Apps 取得APP下載資訊

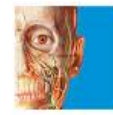

#### Human Anatomy Atlas 2020 (version 2020.0)

A comprehensive 3D atlas of the human body

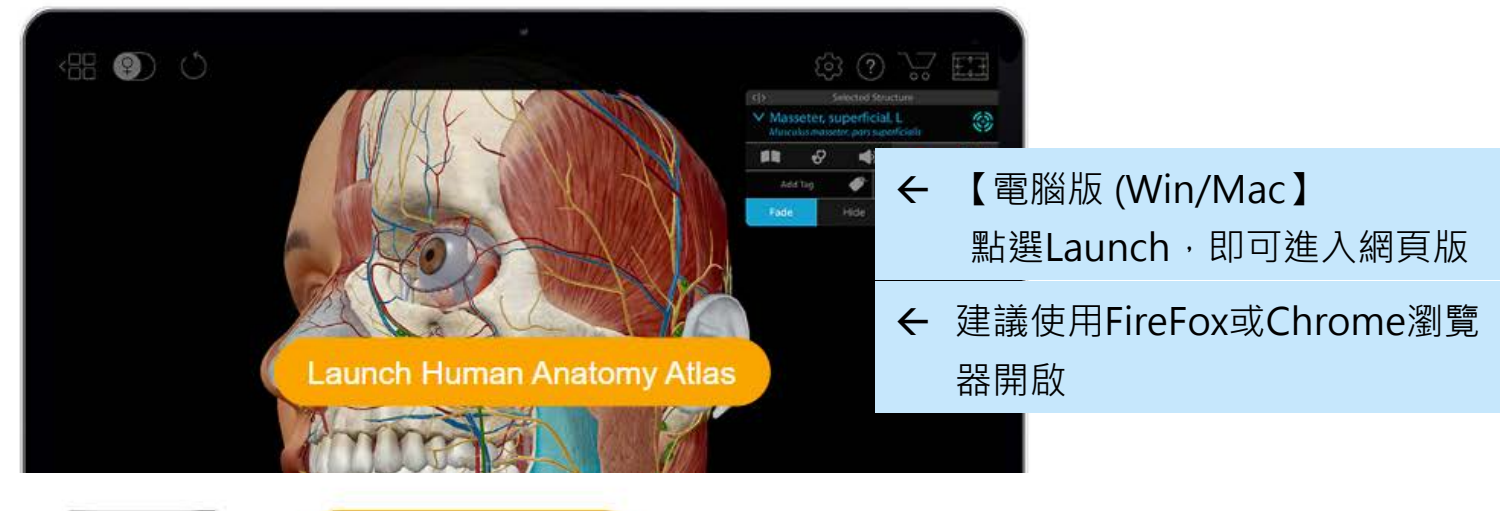

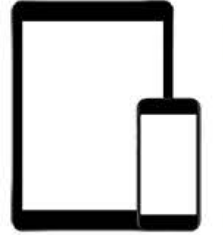

#### Mobile Apps >

←【行動載具】APP下載

If your subscription includes mobile access, this mobile apps page provides versions of the app you can download to your Android, iPhone, or iPad.

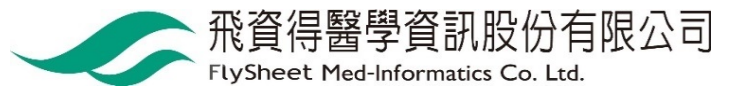

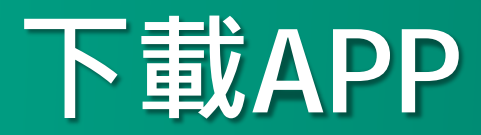

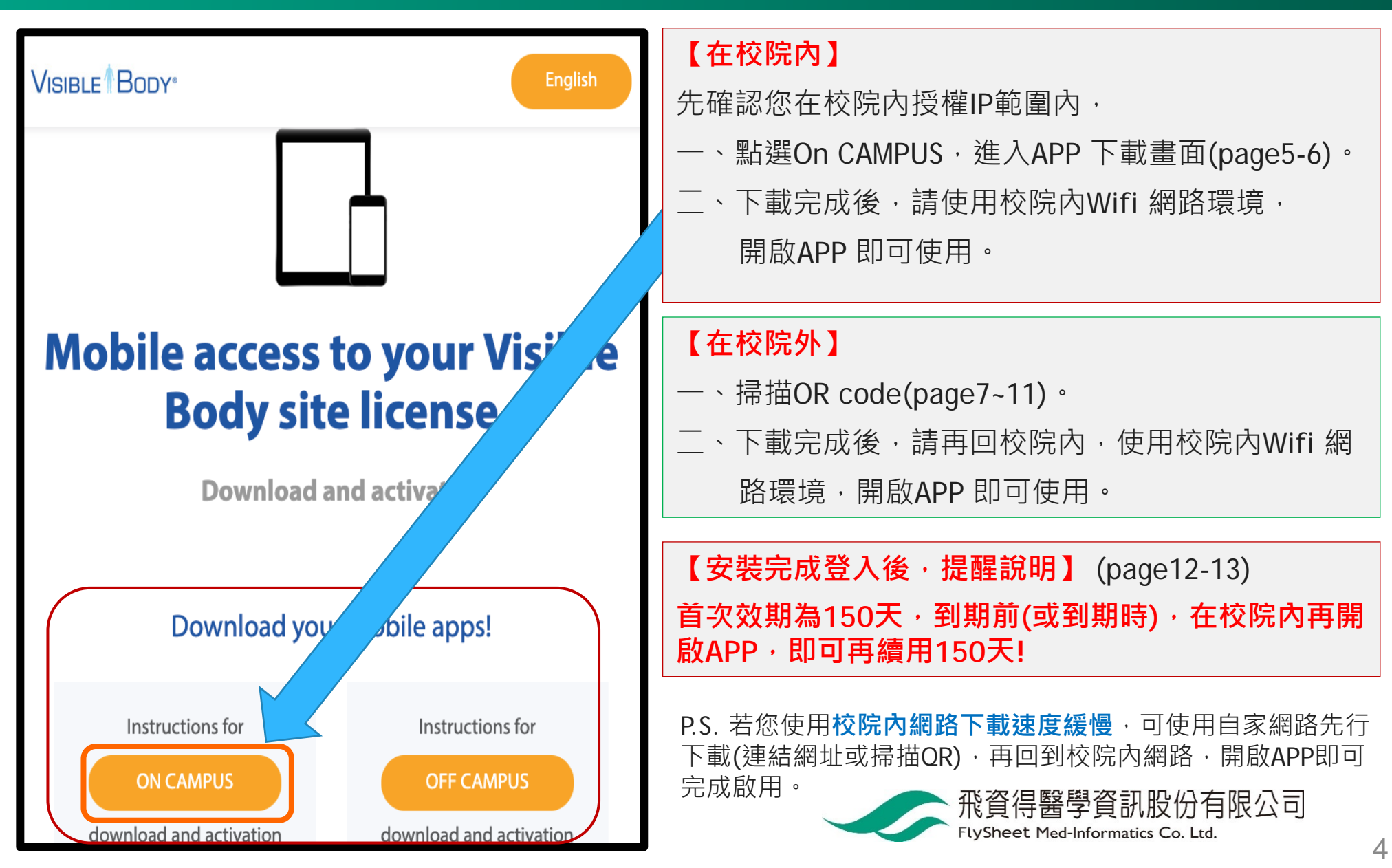

# 【在校院内】點選On CAMPUS

VISIBLE BODY

English f

français

español

Deutsch italiano

简体中文

日本語

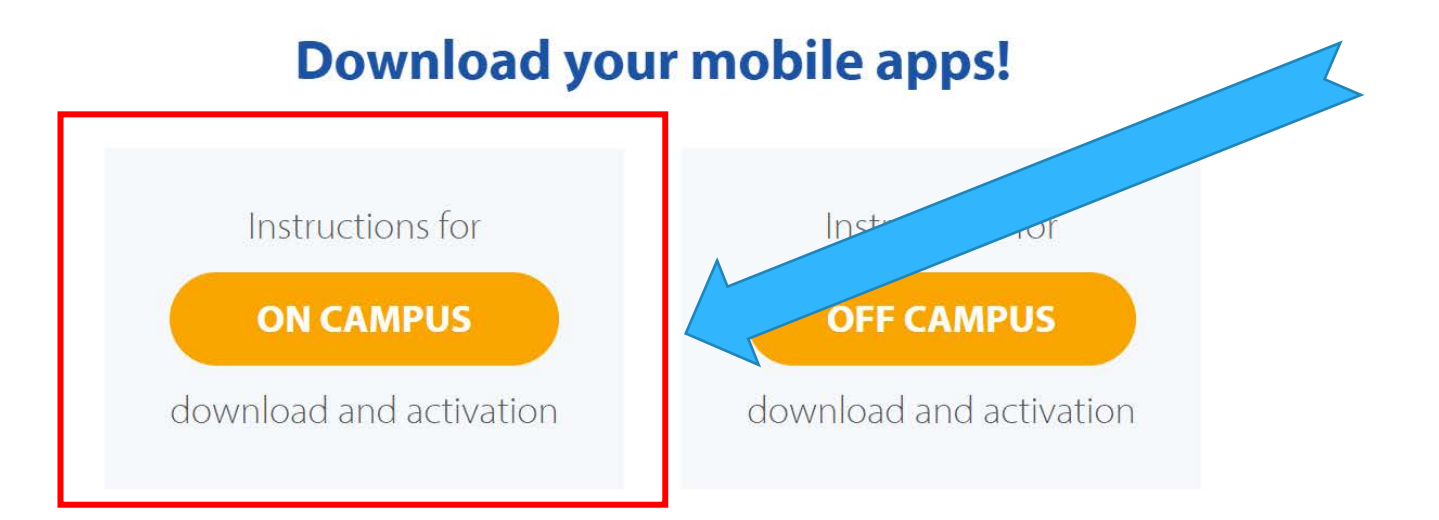

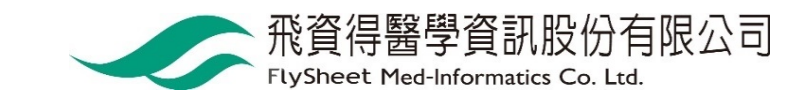

# 【在校院内】選擇您要安裝的APP

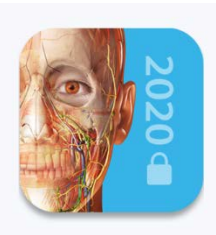

Human Anatomy Atlas 2020

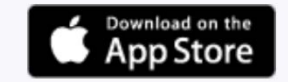

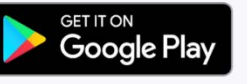

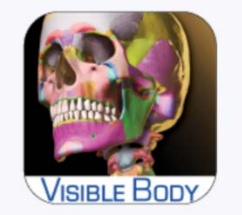

#### Skeleton Premium 2016

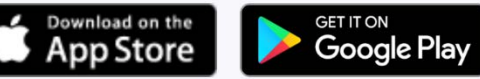

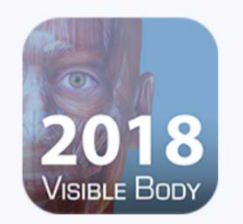

Muscle Premium 2018

Download on the App Store

Get IT ON Google Play

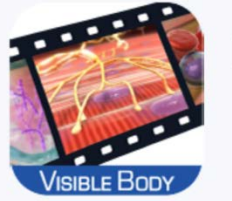

Physiology Animations 2016

GET IT ON Google Play

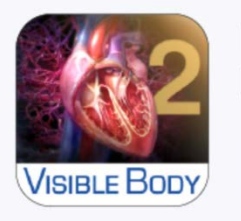

Heart & Circulatory Premium 2016

Download on the

App Store

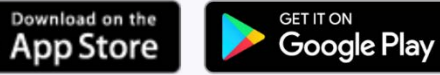

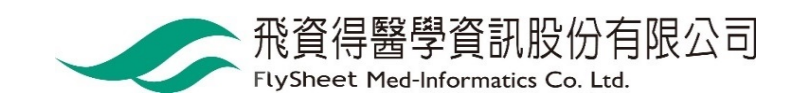

|                                | iOS                                                                     |  | Andr                                                                             | oid |
|--------------------------------|-------------------------------------------------------------------------|--|----------------------------------------------------------------------------------|-----|
| Human<br>Anatomy Atlas<br>2020 | https://apps.apple.com/us/a<br>pp/2020-atlas-<br>perpetual/id1463876126 |  | https://play.google.com/store<br>/apps/details?id=com.argosy.<br>vbandroid.reg20 |     |

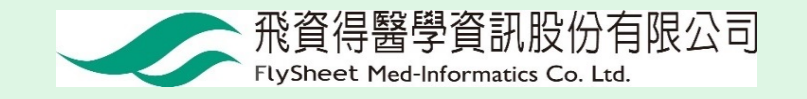

|                        | iOS                                                                                      |  | Andr                                                                            | oid |
|------------------------|------------------------------------------------------------------------------------------|--|---------------------------------------------------------------------------------|-----|
| Muscle<br>Premium 2018 | https://itunes.apple.com/us/app/2<br>018-muscle- premium-<br>perpetual/id1375763822?mt=8 |  | https://play.google.com/store<br>/apps/details?id=com.argosy.<br>muscular.reg18 |     |

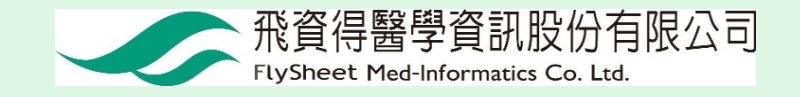

|                          | iOS                                                                                    |  | Andr                                                                                 | oid |
|--------------------------|----------------------------------------------------------------------------------------|--|--------------------------------------------------------------------------------------|-----|
| Skeleton<br>Premium 2016 | https://itunes.apple.com/app/for-<br>organizations-2016-<br>skeleton/id1094812330?mt=8 |  | https://play.google.com/store<br>/apps/details?id=com.visible<br>body.skeletal.reg16 |     |

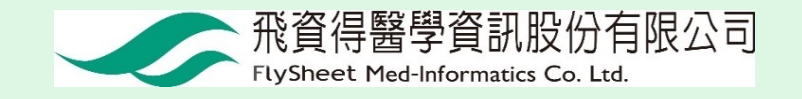

|                                  | iOS                                                                                       |  | Andr                                                                                                 | oid |
|----------------------------------|-------------------------------------------------------------------------------------------|--|----------------------------------------------------------------------------------------------------|-----|
| Physiology<br>Animations<br>2016 | https://itunes.apple.com/app/for-<br>organizations- 2016-<br>physiology/id1094812321?mt=8 |  | https://play.google.com/s<br>tore/apps/details?id=com<br>.visiblebody.physiologya<br>nimations.reg16 |     |

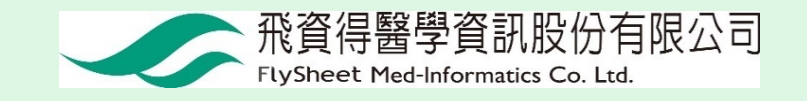

|                                  | iOS iPAD使用                                                                        |  | iPad      |
|----------------------------------|-----------------------------------------------------------------------------------|--|-----------|
| Heart and<br>Circulation<br>2016 | https://itunes.apple.com/app/for-<br>organizations- 2016-<br>3d/id1094813664?mt=8 |  | 僅提供iPad下載 |

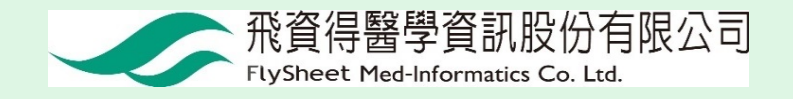

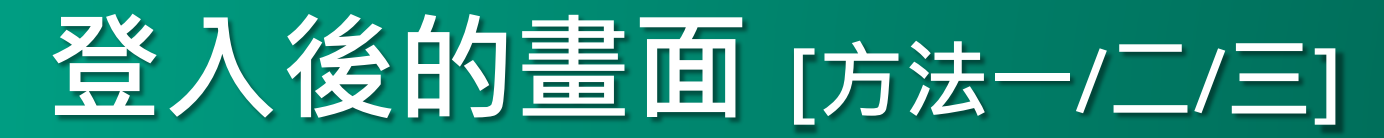

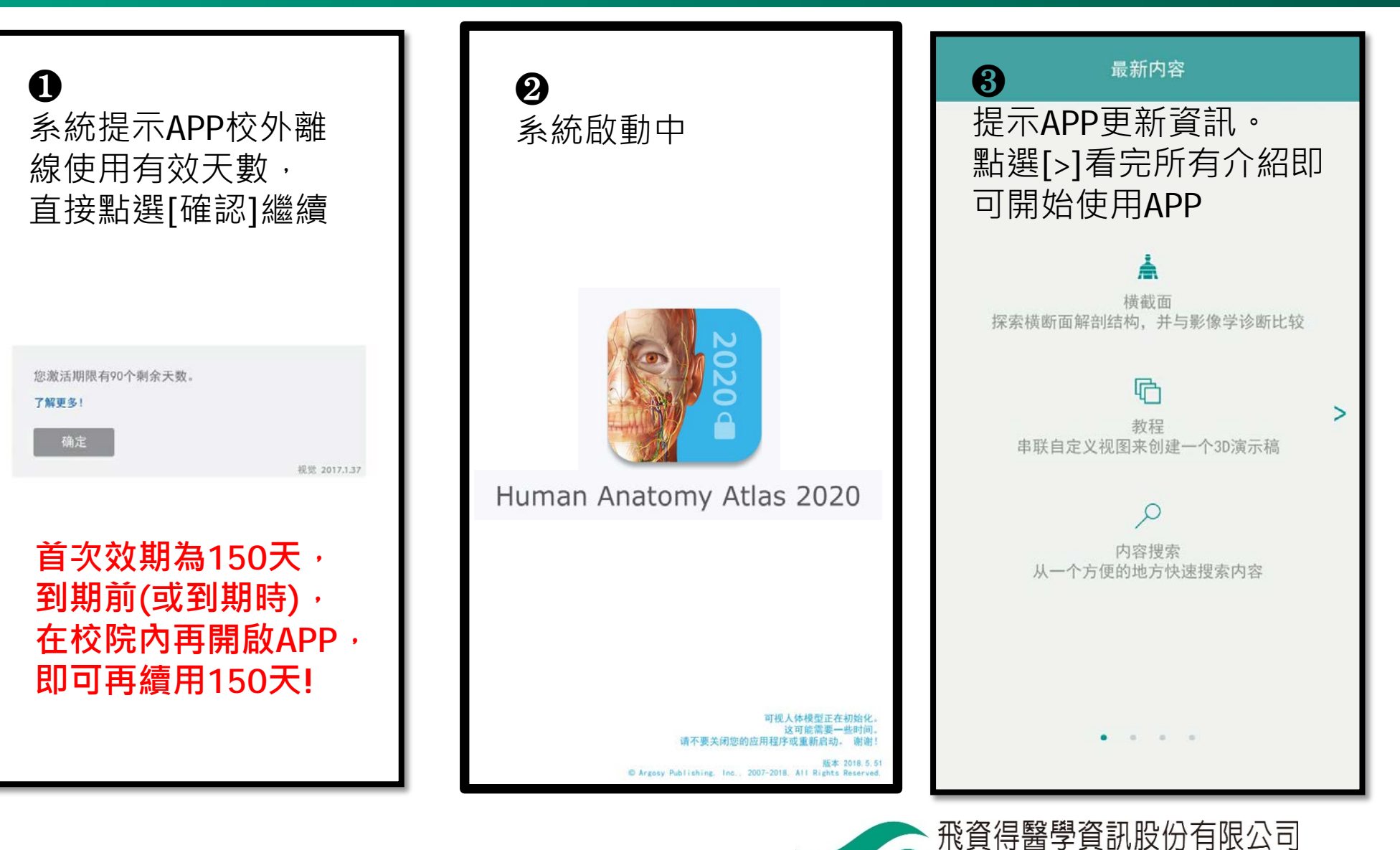

FlySheet Med-Informatics Co. Ltd.

# **開始使用囉②**(可離線使用)

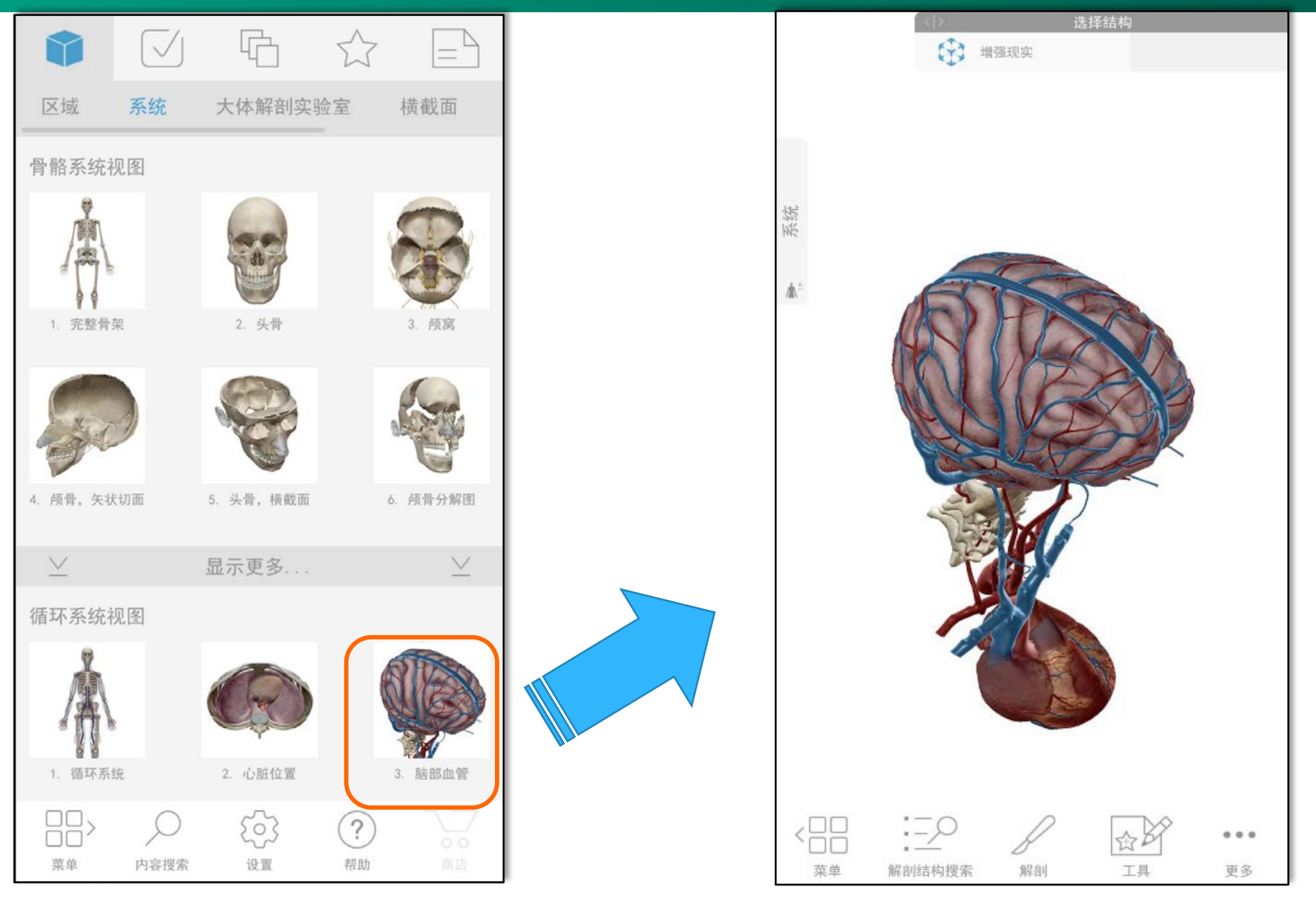